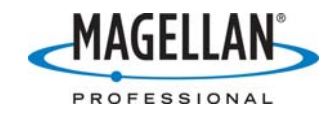

#### MobileMapper CE NMEA Output

22 February 2007

# What NMEA message types does MobileMapper CE (MMCE) record and output?

The most recent version of the MMCE operating system and GPS firmware records and outputs the following types:

- GGA (at an interval settable between one second and 20 minutes)
- GLL, GSA, GSV, RMC, RRE and VTG (at an interval settable between one second and 2 minutes)
- ZDA (at an interval settable between 10 seconds and 3 minutes)

#### How do I record NMEA data to files in my MMCE?

- 1. Take the receiver outside where it can receive GPS signals.
- 2. Tap **Start > Programs > GPS Utilities > GPS Status**.
- 3. Tap the **Sig/Nav** tab and wait until you see that a sufficient number of satellites are being tracked.
- 4. At the top of the screen, tap **Tools** > **Log** > **Start**.
- 5. Use the browsing window to select a target folder and use the input panel to name the file. When you are done, tap **OK** at the top of the browsing window.
- 6. To stop logging NMEA data, tap **Tools > Log > Stop**.

#### How do I stream NMEA to a peripheral device via a serial cable?

- 1. Attach the MMCE to its I/O module and a serial cable to the I/O module's DB9 (COM1) port. Attach the other end of the cable to the peripheral device.
- 2. Tap Start > Programs > GPS Utilities > GPS Ports Configuration
- 3. On the **GPS Ports Configuration** screen, check the box labeled "Enable Messages"
- 4. Tap **Configure Port** (note: only COM1 is available for serial output) and use same settings as that of the serial port of the device that will receive the NMEA messages. Tap **OK** on the **COM1:** screen when done.
- 5. Tap the **NMEA** tab and select the NMEA messages required by the peripheral device. Tap **Apply** when done and then tap **OK** at the top right **GPS Ports Configuration** screen.
- 6. Assuming the MMCE receiver is tracking any GPS satellites, it will now stream NMEA messages out of the COM1 port.

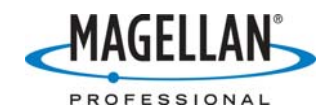

# How do I stream NMEA data to a peripheral device via a Bluetooth connection?

- 1. Tap **Start > Settings > Control Panel** and launch the Bluetooth manager
- 2. Click on the Properties icon (a green picture frame with a red checkmark)

| 1                           |
|-----------------------------|
| Ready                       |
|                             |
| 🏹 🚺 BthMa 🖽 🌮 🕽 9:54 PM 🎾 📇 |
|                             |

3. On the Security tab, check the box to let other devices discover your MMCE and enter the PIN number (if anything other than the default PIN is required).

| <u> </u> |                         |            | <u> </u> |      |
|----------|-------------------------|------------|----------|------|
|          |                         |            |          |      |
| Properti | es                      |            | OK       | ×    |
| General  | Security                | Options    |          |      |
| Authen   | tification :<br>Enabled |            |          |      |
| Let oth  | ner devices             | s discover | :        |      |
|          | Yes                     |            |          |      |
| Derault  |                         |            |          |      |
| 12       | 345                     |            |          |      |
|          |                         |            |          |      |
|          |                         |            |          |      |
|          |                         |            |          |      |
| eady     |                         |            |          | - 1- |
| 🛃 🙆 mita | . I 🙃 🤇                 |            |          |      |

4. Tap the **Options** tab and check "Auto Client COM Port" and "Auto Server COM Port"

|          | ОК                       | ×       |
|----------|--------------------------|---------|
| Options  |                          |         |
| ed       |                          |         |
| OM Port  |                          |         |
| COM Port |                          |         |
|          |                          |         |
|          |                          |         |
|          |                          |         |
|          |                          |         |
|          | Options<br>ed<br>OM Port | Options |

5. Click **OK** to close the **Properties** screen.

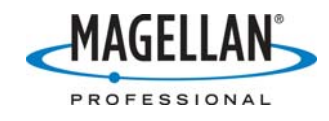

6. Tap the Search icon (a picture of a yellow flashlight)

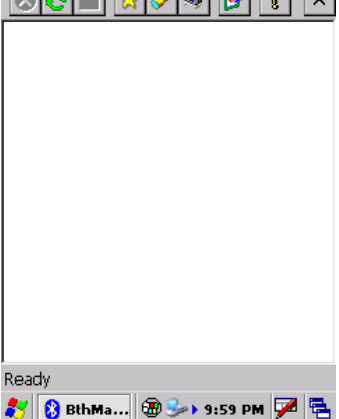

- 7. The word "Searching..." appears at the bottom. When this changes to "Ready", your device should be listed. Double-tap your device's icon.
- 8. To output NMEA messages over Bluetooth, double-tap the Serial Port icon and to open up a virtual serial port. Remember the port number displayed on the pop-up screen saying that communication has succeeded.

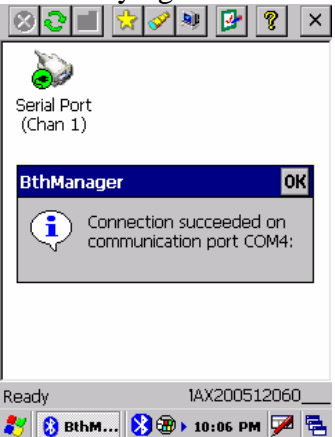

- 9. Tap **OK** on the pop-up screen.
- 10. If you wish to create a short-cut for Bluetooth communication with this peripheral device, tap-hold on the Serial Port icon and tap the **Create Shortcut** option. Then tap **OK** on the pop-up saying the shortcut has been created.
- 11. Tap **X** at the upper right of the Bluetooth screen. This minimizes the Bluetooth Manager; it does not close it.
- 12. Tap  $\mathbf{X}$  at the upper right of the Control Panel to exit to the Desktop.
- 13. Tap Start > Programs > GPS Utilities > GPS Ports Configuration
- 14. On the **GPS Ports Configuration** screen, check the box labeled "Enable Messages"
- 15. Tap the down arrow in the **Port** field and select same port designated for Bluetooth communication (see Step 8 above).
- 16. Tap **Configure Port** and use same settings as that of the serial port of the device that will receive the NMEA messages. Tap **OK** on the **COM#:** screen when done.

![](_page_3_Picture_0.jpeg)

- 17. Tap the **NMEA** tab and select the NMEA messages required by the peripheral device. Tap **Apply** when done and then tap **OK** at the top right **GPS Ports Configuration** screen.
- 18. Assuming the MMCE receiver is tracking GPS satellites, it will now stream NMEA messages through the Bluetooth connection.
- 19. The next time you wish to connect via Bluetooth to this peripheral device, run the Bluetooth Manager and tap the Favorites icon (a star)

![](_page_3_Picture_4.jpeg)

#### What does a standard MMCE NMEA output file look like?

The following is a sample text message recorded by the **GPS Status** utility's **Log** function. Note: the Log tool does not record GGL, RRE or VTG messages but the MMCE does output them.

Log Start: 2007/02/22 -- 14:07:27 \$GPZDA,220727.00,22,02,2007,00,00\*63 \$GPGGA,220727.00,3721.08112,N,12156.12581,W,2,11,0.8,026.99,M,-28.3,M,0,0135\*53 \$GPGSA,A,3,14,03,22,24,16,06,07,21,26,29,18,,01.4,00.8,01.2\*0F \$GPGSV,4,1,15,14,12,188,38,03,30,309,43,22,54,250,49,24,18,094,41\*75

\$GPGSV,4,2,15,19,06,320,35,16,19,252,38,06,19,156,38,07,29,162,45\*7C \$GPGSV,4,3,15,21,62,063,48,26,21,043,41,29,12,036,36,18,79,348,48\*7D \$GPGSV,4,4,15,09,03,107,,48,45,198,48,51,44,156,46\*44 \$GPRMC,220727.00,A,3721.0811,N,12156.1258,W,00.0,000.0,220207,15,E,D\*3F

#### Parameters Description Range 0-90° m1 Position latitude in degrees and decimal minutes (ddmm.mmmmmm) c2 Direction of latitude N = North, S = South N/S m3 Position longitude in degrees and decimal minutes (dddmm.mmmmmm) 0 - 180° Direction of longitude W = West, E = East W/E c4 00-235959.90 m5 UTC time of position in hours, minutes, and seconds (hhmmss.ss) AN Status: A = valid V = invalid c6 \*cc Checksum

#### What information is contained in GLL messages?

![](_page_4_Picture_0.jpeg)

| Parameter | Description                                                                                                    | Range                     |
|-----------|----------------------------------------------------------------------------------------------------|---------------------------|
| m1        | Current UTC time of position fix in hours, minutes, and seconds (hhmmss.ss)                                                                                               | 00-235959.90              |
| m2        | Latitude component of position in degrees and decimal minutes<br>(ddmm.mmmmmm)                                                                                            | 0-90                      |
| c3        | Direction of latitude N= North, S= South                                                                                                    | N/S                       |
| m4        | Longitudinal component of position in degrees and decimal minutes (dddmm.mmmmmm)                                                                                          | 0-180                     |
| c5        | Direction of longitude E = East, W= West                                                                                                    | E/W                       |
| d6        | Position type<br>0. Position not available or invalid<br>1. Autonomous position<br>2. RTCM differential corrected position or CPD float position<br>3. CPD fixed position | 0, 1, 2, 3                |
| d7        | Number of GPS satellites being used in the position computation                                                                                                    | 3 - 12                    |
| f8        | Horizontal dilution of precision (HDOP)                                                                                                    | 0 - 99.9                  |
| f9        | Geoidal Height (Altitude above mean sea level)                                                                                                    | -1000.000 to<br>18000.000 |

## What information is contained in GGA messages?

## What information is contained in GSA messages?

| Parameter | Description                                           | Range   |
|-----------|-------------------------------------------------------|---------|
| c1        | Mode: M: manual A: automatic                          | M or A  |
| d1        | Mode:<br>1: fix not available<br>2: 2D<br>3: 3D       | 1-3     |
| d2 - d13  | Satellites used in solution (null for unused channel) | 1 -32   |
| f1        | PDOP                                                  | 0 - 9.9 |
| f2        | HDOP                                                  | 0 - 9.9 |
| f3        | VDOP                                                  | 0 - 9.9 |
| *cc       | Checksum                                              |         |

# What information is contained in GSV messages?

| Field | Description                        | Range     |
|-------|------------------------------------|-----------|
| d1    | Total number of messages           | 1-3       |
| d2    | Message number                     | 1-3       |
| d3    | Total number of satellites in view | 1-12      |
| d4    | Satellite PRN                      | 1-32      |
| d5    | Elevation in degrees               | 0-90      |
| d6    | Azimuth in degrees                 | 0-359     |
| f7    | SNR in dB-Hz                       | 30.0-60.0 |
| *cc   | checksum                           |           |

![](_page_5_Picture_0.jpeg)

| Parameter | Description                                                                                                    | Range                                             |  |
|-----------|----------------------------------------------------------------------------------------------------|---------------------------------------------------|--|
| m1        | UTC time of the position fix (hhmmss.ss)                                                                                   | 000000.00 - 235959.90                             |  |
| c2        | Status                                                                                                    | A = data valid<br>V = navigation receiver warning |  |
| m3        | Latitude (ddmm.mmmmmm)                                                                                                    | 0000.000000 -8959.999999                          |  |
| c4        | Latitude direction                                                                                                    | N = North S = South                               |  |
| m5        | Longitude (dddmm.mmmmmm)                                                                                                   | 00000.000000 -17959.999999                        |  |
| 66        | Longitude direction                                                                                                    | E=East W=West                                     |  |
| f7        | Speed over ground, knots                                                                                                   | 000.0 - 999.9                                     |  |
| ſ8        | Course over ground, degrees true                                                                                           | 000.0 - 359.9                                     |  |
| d9        | Date, ddmmyy                                                                                                    | 010100 - 311299                                   |  |
| f10       | Magnetic variation , degrees                                                                                               | 0.0 - 99.9                                        |  |
| c11       | Direction of variation<br>Easterly variation (E) subtracts from true course.<br>Westerly variation (W) adds to true course | E = East<br>W = West                              |  |
| *cc       | Hexadecimal checksum                                                                                                    |                                                   |  |

## What information is contained in RMC messages?

## What information is contained in RRE messages?

| Parameter | Description                                   | Range      | Units |
|-----------|-----------------------------------------------|------------|-------|
| d1        | Number of satellites used to compute position | 3 - 12     | n/a   |
| d2        | Satellite number (PRN Number)                 | 1 - 32     | n/a   |
| fЗ        | Range residual                                | ± 999.9    | meter |
| f4        | RMS Horizontal position error                 | 0 - 9999.9 | meter |
| f5        | RMS Vertical position error                   | 0 - 9999.9 | meter |
| *cc       | Checksum                                      |            |       |

![](_page_6_Picture_0.jpeg)

| Parameter | Des cription                         | Range      |
|-----------|--------------------------------------|------------|
| f1        | COG (Course Over Ground) true north  | 0 - 359.99 |
| Т         | COG orientation (T = true north)     | Т          |
| f2        | COG magnetic north                   | 0 - 359.99 |
| М         | COG orientation (M = magnetic north) | м          |
| ß         | SOG (Speed Over Ground)              | 0 - 999.99 |
| N         | SOG units (N = knots)                | N          |
| f4        | SOG (Speed Over Ground)              | 0 - 999.99 |
| К         | SOG units (K = Km/hr)                | ĸ          |
| *cc       | checksum                             |            |

#### What information is contained in VTG messages?

# What information is contained in ZDA messages?

| Parameter | Description                                                                  |
|-----------|------------------------------------------------------------------------------|
| m1        | UTC time (hhmmss.ss) (hours, minutes, seconds)                               |
| d2        | Current day 01 - 31                                                          |
| d3        | Current month 01 - 12                                                        |
| d4        | Current year 0000-9999                                                       |
| d5        | Local zone offset from UTC time where s = sign and hh = hours Range 00 - ±13 |
| d6        | Local zone offset from UTC time where mm = minutes with same sign as hh      |
| *cc       | Checksum                                                                     |